## HCPSS联系(HCPSS Connect)

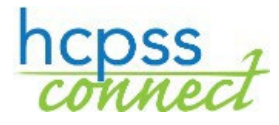

暑期学校注册

海华郡公立学校系统 ♀ 数据管理 ♀ 文件:HCPSS125 ♀ 修订日期:2024年2月12日

| 📙 = 提醒 🕒 = 省时 🛛 = 注意 |  | =提醒 | ▶=省时 | 🖂 = 注意 |
|----------------------|--|-----|------|--------|
|----------------------|--|-----|------|--------|

CHINESE

## 注册课程

您要用HCPSS联系来为自己的孩子注册HCPSS暑期课程、夜校或BSAP周六数学班。

- 1. 进入HCPSS联系网站。
- 2. 如果您有不止一个孩子,选择适当的孩子。
- 3. 点击首页上左边面板中的"更多选项(家庭档案、成绩单等)【More Options (Family File, Report Cards, etc.)】"。

|                                              | HCC Application JumpStart |            |                |    |                          |  |
|----------------------------------------------|---------------------------|------------|----------------|----|--------------------------|--|
|                                              | Standardized Test S       | Scores     | School Directo | ry | Athletic Registration    |  |
| More Options (Family File, Report Cards, etc | ් Homeroom / Tra          | insportati | on / POS       | 5  | Student Technology       |  |
| School Information                           | Daily Attendance          | Conter     | ence Schedule  | Ра | rent Email Notifications |  |
| Course Request                               |                           |            |                |    |                          |  |
| Course History                               |                           |            |                |    |                          |  |
| 144 Class Schedule                           | Callvas                   |            | ranny rne      |    | Report Cards             |  |
| Attendance                                   | Canvas                    |            | Family File    |    | Report Carde             |  |
| Calendar                                     |                           |            |                |    |                          |  |

- 点击"暑期/夜校/周六课程(Summer/Evening/Saturday Program Registrations)"链接, 介绍页便会打开,并在左边导航面板中显示出现有的课程。
- 👖 提醒:请仔细阅读该页所提供的信息。
- 5. 点击左边的面板中您想注册的课程。
- **暑期课程提醒:**如果您的孩子已被另一项HCPSS暑期课程录取,您就不会在左边面板中看到其它的课程选项。

| 🕜 = HCP                 | SS - Summer, Evening, and Saturday Programs • •                                                                                                    |  |  |  |  |  |  |  |
|-------------------------|----------------------------------------------------------------------------------------------------|--|--|--|--|--|--|--|
| MAIN NAVIGATION         | Innovative Pathways High School Summer                                                                                                    |  |  |  |  |  |  |  |
| Introduction            |                                                                                                    |  |  |  |  |  |  |  |
| 양 IP High School Summer | Online Registration is a self-guided process. Mandatory fields will be indicated by a red asterisk * and will prevent you from moving forward until completed.                                                                                                    |  |  |  |  |  |  |  |
|                         | The high school summer program offers a variety of courses. The full list of high school summer courses can be viewed in the<br>High School Summer Course List. Course availability is based on the number of course requests and teacher availability and will<br>be updated as courses are filled or waitlisted.                                   |  |  |  |  |  |  |  |
|                         | Once you have completed the online enrollment request:                                                                                                    |  |  |  |  |  |  |  |
|                         | 1. Information will be sent to your child's school counselor for review.                                                                                                    |  |  |  |  |  |  |  |
|                         | 2. After counselor review, approved requests go to the High School Summer Program administrative team to complete course                                                                                                    |  |  |  |  |  |  |  |
|                         | 3. Enrollment priority will be given to students by their current grade level. Grade 12 students have the highest priority, and entering Grade 9 students have the lowest priority for course placement. Remaining students will be randomly selected and enrolled in their selected course (or alternate course) until that course has been filled. |  |  |  |  |  |  |  |
|                         | <ol> <li>Parents/guardians will be notified via email of their child's enrollment status (enrolled or waitlisted) approximately two<br/>weeks after the enrollment end date.</li> </ol>                                                                                                    |  |  |  |  |  |  |  |
|                         | For any questions or concerns please email IPSummer@hcpss.org or call (410) 313-6627.                                                                                                    |  |  |  |  |  |  |  |

- 6. 仔细阅读所有的信息。
- 7. 选择适当的课程。

| COURSE SELECTION           |                     |                     |                    |                           |
|----------------------------|---------------------|---------------------|--------------------|---------------------------|
| Algebra I                  | ⊡English 10         | English 11 Afternoo | n English 9        | Geometry - GT             |
| 🗌 Algebra II - GT          | English 10 Afternoo | n English 12        | English 9 Afternoo | n Geometry - GT Afternoon |
| 🗌 Algebra II - GT Afternoo | n⊡English 11        | English 12 Afternoo | n Geometry         | ☐Math Analysis - Honors   |

📨 注意:所列出的课程将取决于您的选择和您孩子的年级水平。请阅读该页上具体课程指南的所有内容。

8. 如果您的课程提供交通,您会看到交通选项。请选择适当的选项。

| TRANSPORTATION                                              |                                                                                                    |
|-------------------------------------------------------------|----------------------------------------------------------------------------------------------------|
| Transportation for Innovative Path                          | ways Summer School is limited. Transportation is available for students who fall into one or more of the following categories: students graduating in      |
| Summer School, rising 9th graders                           | s enrolled in the Gear-Up program, or English Language Learners (ELL/ESOL). Students who are eligible to receive transportation are encouraged to          |
| select a bus stop from the list belo<br>and drop-off times. | w when making course requests (registration). Families will be contacted before the start of Summer School with specific information regarding bus arrival |
| <ul> <li>Transportation requested. I</li> </ul>             | Expect future communication for bus                                                                                                    |
| *Please indicate your transport                             | ation needs:                                                                                                    |
| I will be providing my own tra                              | nsportation and will not need to make use of the shuttle service.                                                                                          |
| OI will need to use the Transpo                             | ortation requested. Expect future communication for bus stop.                                                                                              |
| Further information, along with a b                         | us pass will be provided during the mandatory parent/student orientation to be held on **.                                                                 |

🖂 注意:并非所有的课程都提供交通。

9. 点击"保存(Save)",您的申请便会提交。屏幕的上方会出现一条蓝色信息,告知您申请已提交。但这 并非保证您已经被课程录取。一旦录取决定做出,您会得到通知。

注册多项课程

如果您注册不止一项同时上课的暑期课程,您就要在介绍页上确认您的首选。注册完第二项课程后,点击左边面板中的"介绍(Introduction)"选项,在"入学申请(Enrollment Requests)"区标明首选,然后点击"保存(Save)"。

| Enrollment Requests                                                                                                    |    |
|----------------------------------------------------------------------------------------------------|----|
| <ul> <li>After completing program registrations, please select the preferred program for the student. You can submit enrollment request for more than one program. Should your student wish to switch summer programs, please request withdrawal from all courses in the original program. You will not be able to register your child for a n program until the withdrawal has been <i>completed</i> by the program administrators.</li> <li>Summer School - G/T </li> </ul> | ew |

## 查看课程申请

在提交课程申请之后,您可以通过点击左边面板中的"当前申请(Current Requests)"来查看这些申请。您可 以查看"课程申请状况(Course Request Status)",看学生是否已被录取还是在候补名单上。点击"取消申 请(Cancel Request)"按钮来取消您的课程申请。

## 要求退课

孩子被课程录取入学之后,您可以要求退课。

- 1. 点击左边面板中的"当前申请 (Current Requests)"选项。
- 2. 点击该课程的"退课 (Withdraw)"按钮。

| HCPSS - Summer, Evening, and Saturday Programs                                                                                                    |                                                                                                    |           |                                                     |                       |          |          |  |                |  |
|----------------------------------------------------------------------------------------------------|----------------------------------------------------------------------------------------------------|-----------|-----------------------------------------------------|-----------------------|----------|----------|--|----------------|--|
| MAIN NAVIGATION                                                                                                    | HCPSS - Summer, Evening, and Saturday Programs                                                                                                    |           |                                                     |                       |          |          |  |                |  |
| Current Requests     Students cannot be registered in more than one Summer Program at once. Should your student wish to switch summer programs, please request W     courses in the original program. Your student will not be able to register for a new program until the Withdrawal has been completed by the program     if you wish to withdraw your student from Extended School Year (ESY) services, please contact their case manager.     if you wish to withdraw your student from Summer School Academic Intervention, please update the invitation status on Summer School Academic Intervention, please update the invitation status on Summer School Academic Intervention, please update the invitation status on Summer School Academic Intervention, please update the invitation status on Summer School Academic Intervention, please update the invitation status on Summer School Academic Intervention, please update the invitation status on Summer School Academic Intervention, please update the invitation status on Summer School Academic Intervention status on Summer School Academic Intervention page. |                                                                                                    |           |                                                     |                       |          |          |  | om all<br>Irs. |  |
|                                                                                                    | School/Program                                                                                                    | Course ID | Course Title                                        | Course Request Status | Approved | 8        |  |                |  |
| Summer School - G/T(Summer) GG24 3 2 1 Blast Off Into Outer Space Scheduled Withdraw                                                                                                    |                                                                                                    |           |                                                     |                       |          |          |  |                |  |
|                                                                                                    | Summer School - G/T(Summer)                                                                                                    | GG28      | Great Adventures in Math<br>Engineering and Science | Scheduled             |          | Withdraw |  |                |  |
|                                                                                                    | Please enter all applicable reasons:          Attendance       Conflicts with after school activities         Cost of tuition       No longer needed         Other       Resource issues         Transportation difficulties         Request Refund:         Complete         Cancel |           |                                                     |                       |          |          |  |                |  |

- 3. 勾选所有适用的退课原因方框。
- 4. 选择您是否要求退款。
- 5. 点击"完成 (Complete)"来结束您的退课要求。